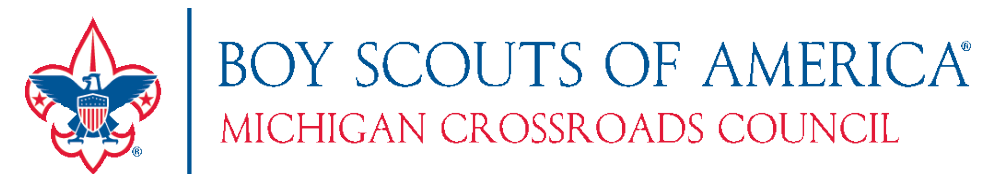

## How Commissioners Can Print Membership Cards for Units

A unit's recharter has been approved, or a new member has been added. How do you print off membership cards on behalf of a unit? This document will walk you through that process.

- 1. Log into my.scouting.org
- 2. Click Menu and scroll to the council section section. Choose Roster.

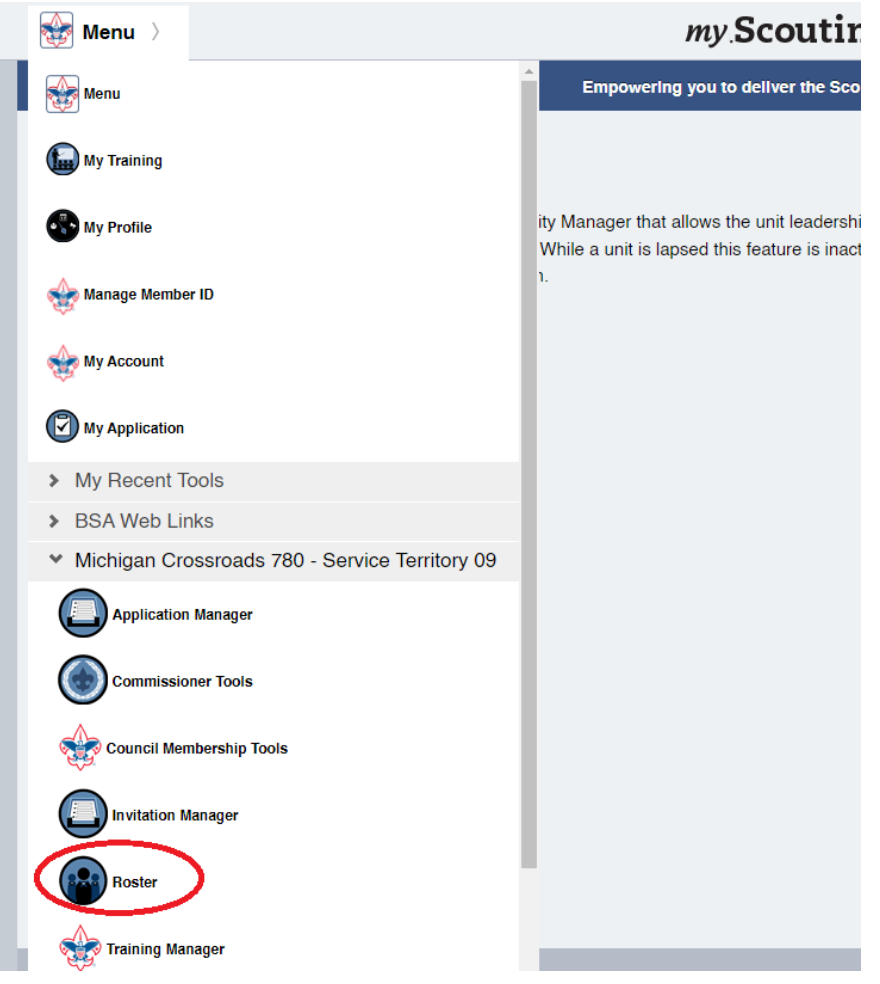

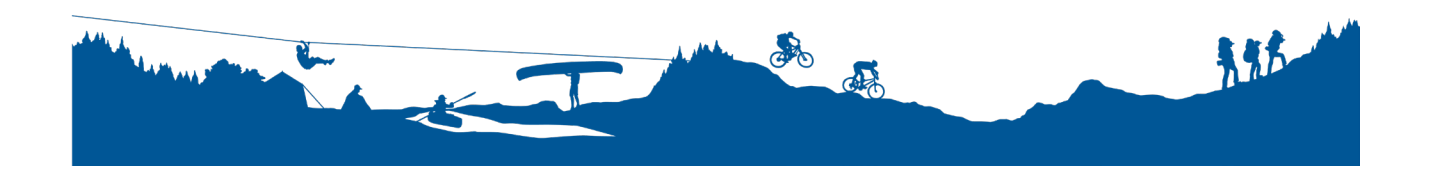

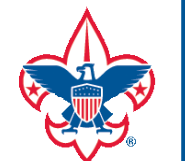

## BOY SCOUTS OF AMERICA® MICHIGAN CROSSROADS COUNCIL

 Make sure Roster is chosen on the left bar. Click SELECT ORG LEVEL from the top right of the top bar. Michigan Crossroads 780

| ^                          | Michigan Crossroads 780 SELECT |        |                    | ORG LEVEL                              |                 |
|----------------------------|--------------------------------|--------|--------------------|----------------------------------------|-----------------|
|                            | Roster<br>Q Search             |        |                    |                                        |                 |
| Michigan Crossroads<br>780 |                                |        | 🗹 Compose 🛛 🗗      | Print 🗸 🖉 Edit Profile 🗘 Export Roster | <b>∀</b> Filter |
| Organization Manager       | •                              | Name 🌢 | Member ID          | Role                                   | Gender          |
| Unit Pin                   |                                | Row    |                    | Council Admin                          | F               |
| Roster                     |                                |        | anar-91            | Council Committee Member               | М               |
| Reports                    |                                | le     | 100000000000000000 | Council Executive Board Member         | М               |

4. Choose the **Service Area** from the first column, the **District** from the second, and the **Unit** from the third column. Click **Navigate** when done.

| Organization Navigator                                                                        |                      |                |  |  |  |  |  |
|-----------------------------------------------------------------------------------------------|----------------------|----------------|--|--|--|--|--|
| Organization Level: Michigan Crossroads 780 > President Ford Service Area SAPF > Lakeshore 06 |                      |                |  |  |  |  |  |
| Districts (6), Service Areas (2)                                                              | Districts (15)       | Units (74)     |  |  |  |  |  |
| Q Search                                                                                      | <b>Q</b> Search      | Q 333          |  |  |  |  |  |
| SA Great Lakes Service Area SAGL                                                              | D Chief Okemos 20    | 6 Troop 0333 3 |  |  |  |  |  |
| 0 D LDS 26                                                                                    | D Eagle Spirit 05    |                |  |  |  |  |  |
| D LDS 27                                                                                      | D Heartland 19       |                |  |  |  |  |  |
| le D LDS 28                                                                                   | D Heroes 23 2        |                |  |  |  |  |  |
| D LDS 39                                                                                      | Lakeshore 06         |                |  |  |  |  |  |
| at D Learning for Life Division 16                                                            | D Northern Lights 13 |                |  |  |  |  |  |
| SA President Ford Service Area SAPF                                                           | D Nottawa Trails 10  |                |  |  |  |  |  |
| e                                                                                             | Navigate 4           |                |  |  |  |  |  |

5. You should see a current roster for that unit. Select the person or persons you want to print a card for. You can click the box at the top of the left column to select all.

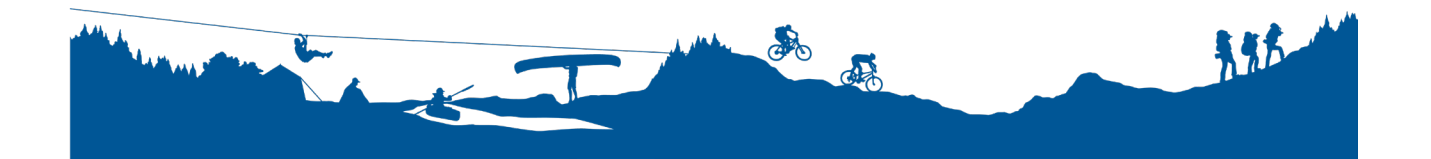

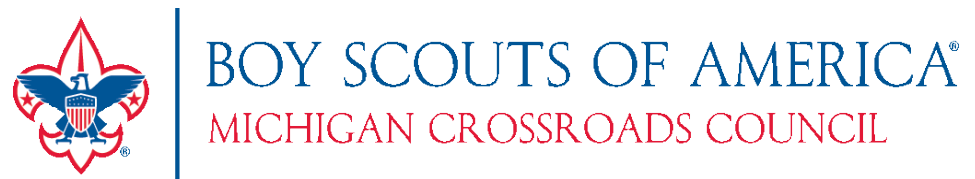

## 6. Choose Print → Membership Cards

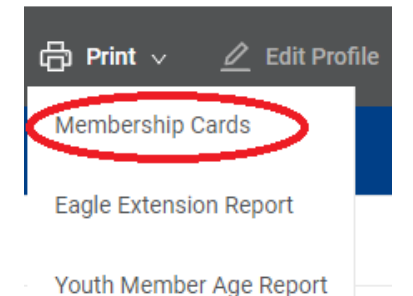

Chartered Organization Report Generated By Date Report Generated 01/06/2023

7. On the **Print Membership List** page that appears, you should see the list of members you chose. Click **Export to PDF** to download a PDF printable version of all the cards requested.

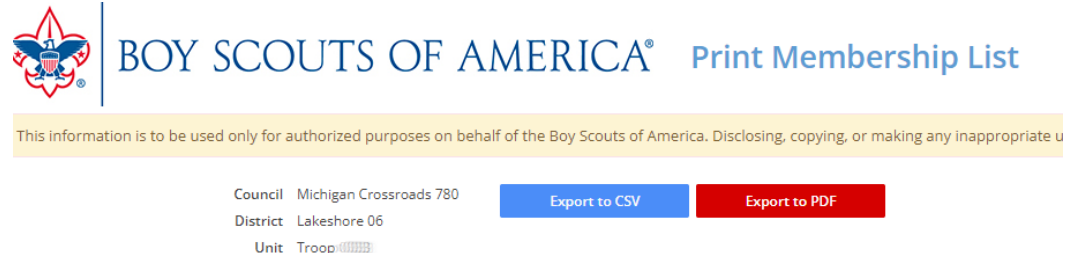

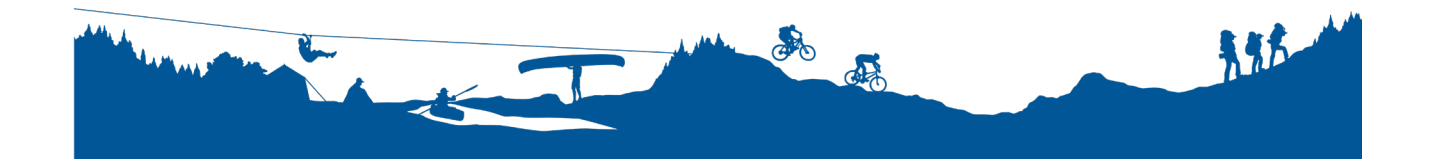